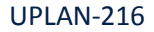

# UCSF

## Smart View for Mac via Microsoft Remote Desktop

- I. Mac Requirements
- 1. OS X version 10.7 or higher
- 2. Microsoft Remote Desktop 8.1.10
- 3. UCSF direct network connection or VPN (wired or wireless)

Check if you already have Microsoft Remote Desktop Installed by going to the Mac Search Finder in the upper right corner > click on the magnifying glass > Start typing "Microsoft Remote Desktop" into the search bar. If it is already installed the application will appear > Click on it and skip to section III.

#### II. Microsoft Remote Desktop Download

Microsoft Remote Desktop can be downloaded from the App Store.

- 4. Navigate again to the Mac Search Finder magnifying glass in the upper right corner of the Mac.
- 5. Start typing "App Store".
- 6. The application will appear; click on App Store application.
- 7. Once App Store opens, click in the App Store search bar.
- 8. Search for "Microsoft Remote Desktop".
- 9. The application will appear; download.

You may need admin access to your machine to download anything. See your local desktop support or create a ServiceNow ticket for the IT Service Desk if you have trouble downloading.

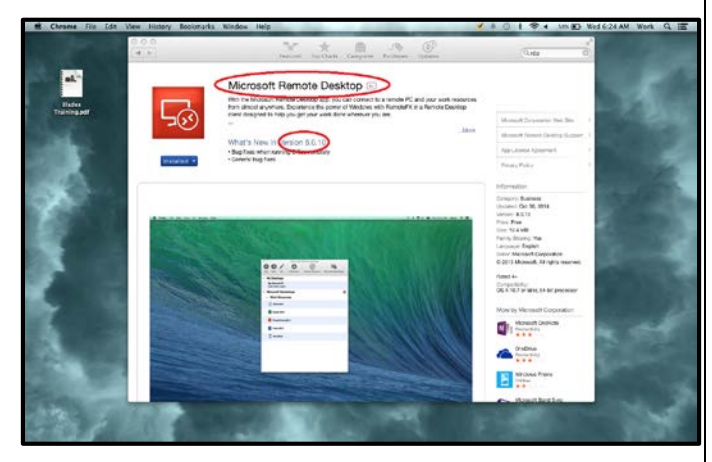

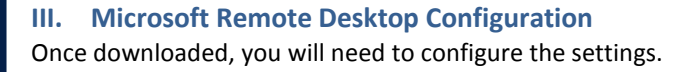

- 10. Click on Remote Resources.
- 11. Enter the URL: <u>https://smview.ucsf.edu/rdweb</u> and enter your Active Directory (AD) credentials (the user name and password you use to sign in to your computer

every morning).

| Remote Desktop | File Window           | Help                                                 |  |  |
|----------------|-----------------------|------------------------------------------------------|--|--|
|                | New Start             | Microsoft Remote Desktop                             |  |  |
| łf             | Q<br>000              | Remote Resources                                     |  |  |
| (              | User name<br>Password | https://smview.ucsf.edu/RDWeb 2<br>campus\wsevillano |  |  |
|                |                       | Refresh 3                                            |  |  |
|                |                       |                                                      |  |  |

- 12. Click Refresh (refresh will save the URL and your credentials, and start the authentication process).
- Once you have been authenticated Microsoft Excel 2010 (with Smart View) will be made available under RDP.

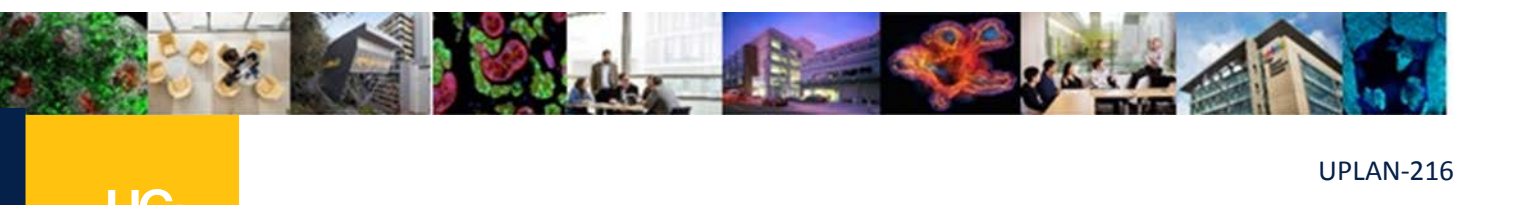

### Smart View for Mac via Microsoft Remote Desktop

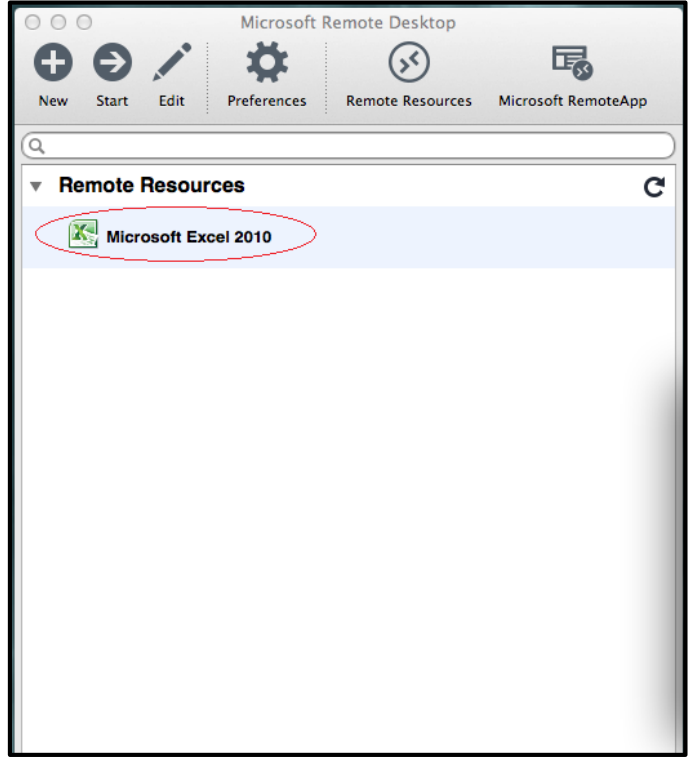

- 14. Double-click on MS Excel 2010 under Microsoft Remote Desktop.
- 15. The application may take up to 30 seconds to load, especially the first time.
- 16. If a Certificate Prompt pops up, you should ignore it by clicking on the 'Continue' button.
- 17. See Job Aid 201: Recommended Settings for PC Users to connect once inside Remote Desktop.

#### IV. Saving Files (to preserve formulas)

Although Excel (with Smart View) is being run on a remote server, it does appear to you as if it is running locally. Files can be saved on your local workstation, but in a very specific way.

| 8                                                                                                    |                                             | Open                                                                                                    |         |                                                                                      | ×                                                                                        | osoft Exce |
|----------------------------------------------------------------------------------------------------|---------------------------------------------|----------------------------------------------------------------------------------------------------|---------|--------------------------------------------------------------------------------------|------------------------------------------------------------------------------------------|------------|
| 🔄 💿 🔹 🕈 🕌 « home on a                                                                                                    | ↑ 🕌 « home on otp536626ots.uc ト Documents ト |                                                                                                    |         | Search Documents                                                                     |                                                                                          |            |
| Organize • New folder                                                                                                    |                                             |                                                                                                    |         | jii •                                                                                |                                                                                          |            |
| Þ 膧 Desktop                                                                                                    | ~                                           | Name                                                                                                    |         | Date modified                                                                        | Туре                                                                                     |            |
| P     Documents       Downloads     Downloads       A Splitations     Documents       Documents     Documents       Documents     < |                                             | Microsoft User Data<br>Difference Data<br>Difference Data<br>Di |         | 11/2/2014 11:22 PM<br>11/11/2014 8:56 PM<br>12/2/2014 11:45 AN<br>12/2/2014 11:45 AN | <ol> <li>File falde</li> <li>File folde</li> <li>Microsoft</li> <li>Microsoft</li> </ol> | L          |
| P Fictures                                                                                                    | ۲                                           | <                                                                                                    | ш       |                                                                                      | >                                                                                        |            |
| File name:                                                                                                    |                                             |                                                                                                    | Tools • | All Excel Files                                                                      | ancel                                                                                    |            |

 Save to Remote Desktop shared drive > Documents folder, not to the Desktop folder (the Desktop folder as shown at the top left of the screen shot is not really the local desktop).